J'ai installé Grafana en suivant ce tuto <u>https://www.it-connect.fr/installez-grafana-et-victoriametrics-pour-superviser-vos-serveurs/</u> avec que la partie sur Grafana.

Une fois installer il faut attribuer une source en choisissant MySQL :

| D | ATA SOURCES               |
|---|---------------------------|
| A | dd your first data source |
| 1 | 9                         |
|   | 0                         |
|   |                           |
| L | earn how in the docs 🗗    |

Ensuite on peut créer son Dashboard avec plusieurs champs et plusieurs panneaux (panel) qui aura cette forme au final :

| WIRELESS IP LATENCY    |                        |                       |                        |                       |                        |                | $\mathcal{V}_{\mathcal{C}}$ | ogai                   | net                        |                      |                            |                            |                     | 29          | -0                    | 1-2                   | 2024′                  |                        |                     |                       |             |                        |
|------------------------|------------------------|-----------------------|------------------------|-----------------------|------------------------|----------------|-----------------------------|------------------------|----------------------------|----------------------|----------------------------|----------------------------|---------------------|-------------|-----------------------|-----------------------|------------------------|------------------------|---------------------|-----------------------|-------------|------------------------|
|                        |                        |                       |                        |                       |                        |                |                             |                        |                            |                      |                            |                            |                     |             |                       |                       |                        |                        |                     |                       |             |                        |
| ~ CLIENTS              | ~ CLIENTS PRO          |                       |                        |                       |                        |                |                             |                        |                            |                      |                            |                            |                     |             |                       |                       |                        |                        |                     |                       |             |                        |
| <sup>рні</sup><br>Э.О( | <sup>маі</sup><br>0.4, | <sup>MF</sup><br>0.ສ; | <sup>вю</sup><br>∠ 1./ | Art<br>J.∠            | <sup>ເບ</sup><br>ວ.ວ.  |                | SEAB                        | ет<br>Э.21             | св<br>10.4                 | св<br>КО             | sa<br>ວ.ວ(                 | Sec                        | v₀<br>U.I 3         | Pey<br>∠ა.( | <sup>ch</sup><br>ເອ.ເ | <sup>6а</sup><br>13.0 | Agr<br>IV.4            | BIS<br>∕.Ό∠            | or<br>   .          | <sup>ຣາມ</sup><br>ວ.ວ | sтј<br>0.11 | <sup>éсо</sup><br>IЗ.4 |
| 0%                     | 0%                     | 0%                    | 0%                     | 0%                    | 0%                     | ms<br>0%       | 0%                          | 0%                     | 0%                         | ко                   | 0%                         | ms<br>0%                   | ms<br>0%            | 0%          | ms<br>0%              | 0%                    | 0%                     | 0%                     | ms<br>0%            | 0%                    | ms<br>0%    | 0%                     |
| vo<br>0./4             | <sup>BE</sup><br>∕.J∠  | <sup>0lé</sup><br>ک.ک | <sup>ca</sup><br>KO    | <sup>ch</sup><br>ເອ.ເ | о.э.                   | erea<br>KO     | sica<br>Iອ.ແ                | GA<br>3.2.             | FRE                        | PO<br>11.0           | Mul<br>0.03                | ⊶<br>∠.ວ                   | Tra<br>1.03         | Ten<br>ノ.つし | AEB<br>3./4           | <sup>сь</sup><br>13./ | <sup>Bon</sup><br>∠.ວ. | <sup>ср</sup><br>ІЭ    | зтл<br>Э.О.         | Ets<br>0.03           | STJ<br>IV.4 | BIO                    |
| <b>O</b> ns            | ms<br>0%               | 0%                    | KO                     | 0%                    | 0%                     | KO             | 0%                          | 0%                     | 0%                         | ms<br>0%             | 0%                         | 0%                         | 0%                  | 0%          | 0%                    | 0%                    | 0%                     | ms<br>0%               | 0%                  | 0%                    | 0%          | 0%                     |
| Jav<br>3.10            | Jav<br>3.23            | LA<br>0.0             | st<br>10               | າ₀<br>ເລີ             | <sub>୦୦</sub><br>ଅ.୮୮  | Ver<br>O       | <sup>ver</sup><br>∕.∠C      | Ver<br>0.0             | Ver<br>7.00                | ver<br>0.01          | Lan<br><b>∠4.</b>          | Lan<br>17.2                | Lan<br>23.,         | Lan<br>23.1 | Lan<br>ZU             | Lan<br>20.(           | <sup>Lan</sup><br>ເອ.ະ | Lan<br>ZV.,            | Vey<br>11.4         | Bon<br>3.41           | stJ<br>J.∠; |                        |
| ms<br>0%               | 0%                     | ms<br>0%              | ms<br>0%               | 0%                    | ms<br>0%               | ms<br>0%       | <sup>ms</sup><br>0%         | 0%                     | 0%                         | $0^{\text{ms}}_{\%}$ | 0%                         | <sup>ms</sup><br>0%        | 0%                  | 0%          | ms<br>0%              | 0%                    | 0%                     | 0%                     | ms<br>0%            | 0%                    | 0%          |                        |
| ~ BRIOUDI              | : MAIRIE +             | сомсом                |                        |                       |                        |                |                             |                        |                            |                      |                            |                            |                     |             |                       |                       |                        |                        |                     |                       |             |                        |
| <sup>GW</sup><br>4./   | sr<br>J.D:             | 4.01                  | <sup>Jea</sup><br>I∠.C | CGT                   | <sup>Bur</sup><br>14.∠ | Pro<br>IU.C    | Ser<br>10./1                | <sup>∧v</sup><br>I'O.∠ | Inst                       | Sta<br>3./ 3         | Jul<br>11.4                | Mai<br>11.4                | Mai<br>0.3,         | Vic<br>12.: | Peti<br>IV            | Hall<br>0.3:          | Inte                   | <sup>Rel</sup><br>I∠.∠ | <sup>∧d</sup><br>I∪ |                       |             |                        |
| 0%                     | 0%                     | $0_{\%}^{\text{ms}}$  | 0%                     | 0%                    | 0%                     | 0%             | $0^{\text{ms}}_{\%}$        | 0%                     | $\overset{\text{ms}}{0}$ % | $0\%^{ms}$           | $\overset{\text{ms}}{0}$ % | $\overset{\text{ms}}{0}$ % | <sup>ms</sup><br>0% | 0%          | ms<br>0%              | $0^{\text{ms}}_{\%}$  | ms<br>0%               | 0%                     | ms<br>0%            |                       |             |                        |
| Ate<br>∕.∠ I           | Pon<br>1.22            | <sup>рм</sup><br>10.с | <sup>∧q</sup><br>Ŏ.U   | се<br>0.U             | ۸ff<br>۱ <b>۷۰</b> ۲   | <sup>Gar</sup> | ^ſſ<br>1∠.:3                | Esp<br>IU.C            | ۸۳<br>1.4:                 |                      | ອ.ອ                        | Bur<br>IU.C                | нат<br>IU.C         | о.15        | vid<br>9.07           | Sta<br>4              | San<br>3.UI            | BDM<br>3.31            | <sup>sт</sup><br>КО |                       |             |                        |
| ms<br>0%               | 0%                     | 0%                    | 0%                     | 0%                    | 0%                     | ms<br>0%       | 0%                          | 0%                     | 0%                         | 0%                   | 0%                         | 0%                         | 0%                  | 0%          | 0%                    | ms<br>0%              | 0%                     | 0%                     | KO                  |                       |             |                        |
| ~ SGEB                 |                        |                       |                        |                       |                        |                |                             |                        |                            |                      |                            |                            |                     |             |                       |                       |                        |                        |                     |                       |             |                        |
| Bur                    | Pié                    | Sau                   | Cro                    | co                    | Pey                    | Pul            | Ch                          | St                     | Viel                       | Ver                  | Gu                         | sт<br>р ч                  | Ch                  | Pié         | STEP                  | La                    | Tis                    | Auz                    | La                  | Sal                   | Ch          |                        |

Pour chaque panel on fait une requete SQL : SELECT avg\_ms AS response\_time, lost AS paquet\_lost FROM ping.info WHERE ip = '<ip>'; Dans chaque panneau, nous avons choisi l'affichage Stat. Lorsque l'équipement ne répond pas, le message 'Unreachable' apparaîtra en rouge à la place du temps de réponse. On peut également définir des couleurs en fonction du temps de réponse. Pour les paquets perdus, j'ai ajouté des options Overrides pour choisir l'unité en pourcentage, et à partir de 1 % de paquets perdus, cela mettra la couleur en rouge

| National Stat                                   | ~ >       |  |  |  |  |  |  |  |  |
|-------------------------------------------------|-----------|--|--|--|--|--|--|--|--|
| Q Search options                                |           |  |  |  |  |  |  |  |  |
| All                                             | Overrides |  |  |  |  |  |  |  |  |
| Display name<br>Change the field or series name | 3         |  |  |  |  |  |  |  |  |
|                                                 |           |  |  |  |  |  |  |  |  |
| Color scheme                                    |           |  |  |  |  |  |  |  |  |
| From thresholds (by value                       | e) ~      |  |  |  |  |  |  |  |  |
| No value<br>What to show when there is no       | value     |  |  |  |  |  |  |  |  |
| Unreachable                                     |           |  |  |  |  |  |  |  |  |
| Dete linke                                      |           |  |  |  |  |  |  |  |  |
| <ul> <li>Data links</li> </ul>                  |           |  |  |  |  |  |  |  |  |
| + Add link                                      |           |  |  |  |  |  |  |  |  |
| <ul> <li>Value mappings</li> </ul>              |           |  |  |  |  |  |  |  |  |
| Add value r                                     | nappings  |  |  |  |  |  |  |  |  |
|                                                 |           |  |  |  |  |  |  |  |  |
| <ul> <li>Thresholds</li> </ul>                  |           |  |  |  |  |  |  |  |  |
| + Add th                                        | reshold   |  |  |  |  |  |  |  |  |
| 0 70                                            | ŵ         |  |  |  |  |  |  |  |  |
| <b>5</b> 0                                      | ŵ         |  |  |  |  |  |  |  |  |
| 9 30                                            | Û         |  |  |  |  |  |  |  |  |
| • 0                                             | Û         |  |  |  |  |  |  |  |  |
| 🔴 Base                                          |           |  |  |  |  |  |  |  |  |

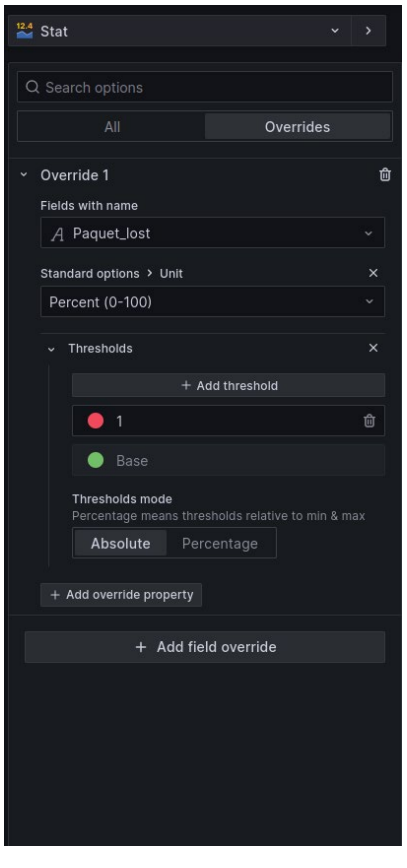

## Il faudrait avoir un suivi de l'activité comme sur le projet infpyng

(https://github.com/oijkn/infpyng) dont je me suis inspiré pour certains graphiques.

Voilà à quoi ressemble l'affichage des données en fonction du temps pour le routeur test :

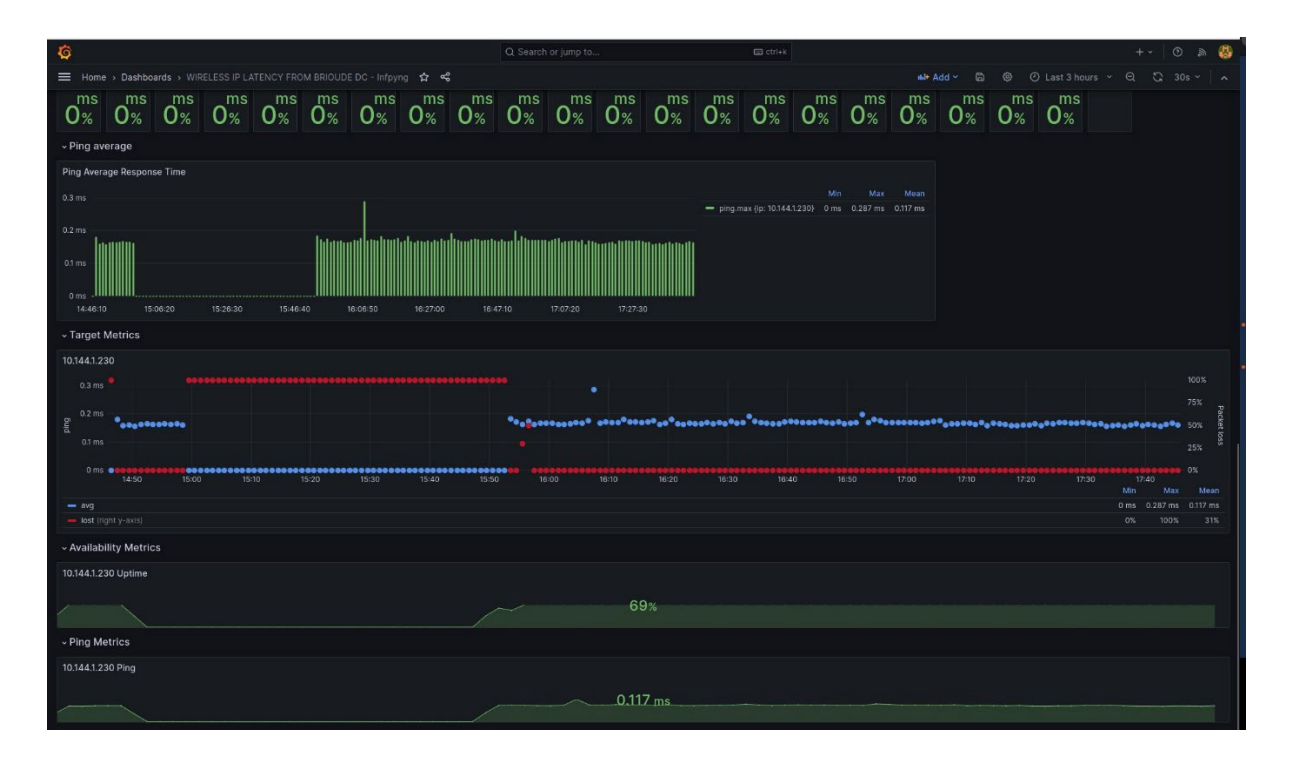

Pour la configuration des panels suivant seul les paramètres que j'ai modifiés seront afficher. Le reste sera la configuration par défaut.

| Home > Dashboards > WIRELESS IP LATENCY FROM BRIOUDE DC - Infpyng > Edit panel                          |                                                           | Discard Save Apply A                                                                                                    |
|----------------------------------------------------------------------------------------------------|-----------------------------------------------------------|----------------------------------------------------------------------------------------------------|
| ip 10.144.1.230 ~                                                                                       | Table view 🌒 Fill Actual 🖉 Last 5 minutes 🗸 🍳 😫 🖬 Bar cha |                                                                                                    |
|                                                                                                    |                                                           |                                                                                                    |
|                                                                                                    |                                                           | All Overrides                                                                                                    |
| Ping Average Response Time                                                                              | Y Panel of                                                | ptions                                                                                                    |
|                                                                                                    | Min Max Mean Ping A                                       | verage Response Time                                                                                                    |
| 0.15 ms                                                                                                 | Descripti                                                 |                                                                                                    |
|                                                                                                    |                                                           |                                                                                                    |
|                                                                                                    | Transpar                                                  | rent background                                                                                                    |
| 11:54:32.000 11:55:09.600 11:55:47.200 11:56:24.800 11:57:02.400 11:57:40.000 11:58:17.600 11:58:55.200 | Pan                                                       | nel links                                                                                                    |
|                                                                                                    |                                                           | peat options                                                                                                    |
|                                                                                                    | Rep                                                       | peat by variable                                                                                                    |
| B Deepe R . El Developer R                                                                              | Rep<br>var<br>nea<br>var                                  | peat this panel for each value in the selected<br>lable. This is not visible while in edit mode. You<br>ad to go back to dashboard and then update the<br>lable or reload the dashboard. |
|                                                                                                    |                                                           |                                                                                                    |
| Data source O InfluxDB-1 · O · Query options MD = auto = 1371 Interval = 200ms                          |                                                           |                                                                                                    |
|                                                                                                    | ) Barcha                                                  | rt                                                                                                    |
|                                                                                                    | · Legend                                                  |                                                                                                    |
| SELECT Inda (arg_ins )<br>FROM ping<br>WHERE "io" =~ /*šio\$/ AND \$timeFilter                          | Visibility                                                |                                                                                                    |
| Format as Time series -> Allas by Naming pattern                                                        | Mode                                                      |                                                                                                    |
|                                                                                                    |                                                           | Table                                                                                                    |
| + Query + Expression                                                                                    | Placemer                                                  | nt Digitat                                                                                                    |
|                                                                                                    |                                                           |                                                                                                    |
|                                                                                                    | Width Auto                                                |                                                                                                    |
|                                                                                                    | Values<br>Select va                                       |                                                                                                    |
|                                                                                                    | Min ×                                                     | Max × Mean × × ×                                                                                                    |

La configuration pour le panel Ping Average Response Time :

| Standard options                                       |  |
|--------------------------------------------------------|--|
| Unit                                                   |  |
| milliseconds (ms)                                      |  |
| Min<br>Leave empty to calculate based on all values    |  |
| 0                                                      |  |
| Max<br>Leave empty to calculate based on all values    |  |
| auto                                                   |  |
| Decimals                                               |  |
| auto                                                   |  |
| Display name<br>Change the field or series name        |  |
| none                                                   |  |
| Color scheme 🍳                                         |  |
| Classic palette                                        |  |
| <b>No value</b><br>What to show when there is no value |  |
|                                                        |  |

La configuration du panel Target Metrics :

| E Home > Dashboards > WIRELESS IP LATENCY FROM BRIOUDE DC - Infpyng > Edit panel                    | Discard Save Apply A                                                                                                    |
|----------------------------------------------------------------------------------------------------|----------------------------------------------------------------------------------------------------|
| 19 10.144.1230 × Fill Actual O Last 5 minutes × Q 🗘                                                 | Time series • •                                                                                                    |
|                                                                                                    | Q Search options                                                                                                    |
|                                                                                                    | All Overrides                                                                                                    |
| 10.144.1.230                                                                                        | <ul> <li>Panel options</li> </ul>                                                                                                    |
| • 100X                                                                                              | Title<br>\$ip                                                                                                    |
| 50% 64 01 ms                                                                                        | Description                                                                                                    |
| 0 ms                                                                                                |                                                                                                    |
| - ang 0.162 mi 0.173 mi<br>- loss (indit y-axis) 0, 0, 0, 0, 0, 0, 0, 0, 0, 0, 0, 0, 0,             | Transparent background                                                                                                    |
|                                                                                                    | Panel links                                                                                                    |
| B Query (E) [2] Transform (2) & Alert (3)                                                           | Repeat options     Repeat by variable     Repeat toy variable     Repeat toy variable     reveating panel for each value in the selected     variable. This is not visible while in edit mode, You     need to go back to darbached and then update the     variable or nelead the dashboard.     In |
| Data source 🕥 InfluxDB-1 v O > Query options MD = 1800 Interval = 5s Query inspector                | Repeat direction                                                                                                    |
| → avg (infunde-1)                                                                                   | Max per row                                                                                                    |
| SELECT max["avg_ms")         Ø           FROM ping         VHERE "pi" = ~ '\$Is\$/ AND \$timeFilter | 2 ~                                                                                                    |
| Format as Time series v Alias by avg                                                                | > Taoltip                                                                                                    |
| ✓ lost (influ08-1) ① ② ③ ③ ③ Ⅱ                                                                      | * Legend                                                                                                    |
| SELECT max("bist") FROM ping WHETER "we's = #6ke? AND @vinceEltare                                  |                                                                                                    |
| Format as Time series v Allas by lost                                                               | List Table                                                                                                    |
| + Query + Expression                                                                                | Placement<br>Bottom Right                                                                                                    |

| Time zone  Coverride 1 Fields returned by query Query: avg Placement Standard options > Color scheme                 | ۵<br>× ۲ |
|----------------------------------------------------------------------------------------------------|----------|
| Browser Time     +     Fields returned by query       Placement     Query: avg       Standard options > Color scheme |          |
| Placement Query: avg Standard options > Color scheme                                                                 |          |
| Placement<br>Auto Left Dight Hidden Standard options > Color scheme                                                  |          |
| Auto Lett Vidot Hidden                                                                                               | ×        |
| Single color                                                                                                    | ~ )      |
| Label                                                                                                    |          |
| Ping + Add override property                                                                                         |          |
| ~ Override 2                                                                                                    | Ô        |
| Fields returned by query                                                                                             |          |
| Auto Query: lost                                                                                                    |          |
| Show grid lines Standard options > Color scheme                                                                      |          |
| Auto On Off Single color                                                                                             |          |
| Color Standard options > Unit                                                                                        |          |
| Text Series Percent (0-100)                                                                                          |          |
| Scale Standard options > Max<br>Leave empty to calculate based on all va                                             |          |
| Linear Logarithmic Symlog 100                                                                                        |          |
| Centered zero Axis > Label                                                                                           |          |
| Packet loss                                                                                                    |          |
| Soft min + Arid override property                                                                                    |          |
|                                                                                                    |          |
| Soft max + Add field override                                                                                        | e        |
| Cool Ctenderd entings > May                                                                                          |          |

La configuration du panel Availability Metrics :

| G                                                                                        | Q Search or jump to | 🖾 ctri+k               |                          | +~   💿 🔉 🚷                                                                                                    |
|------------------------------------------------------------------------------------------|---------------------|------------------------|--------------------------|----------------------------------------------------------------------------------------------------|
| Home > Dashboards > WIRELESS IP LATENCY FROM BRIOUDE DC - Infpyng > Edit panel           |                     |                        |                          | Discard Save Apply A                                                                                                    |
| lp 10.144.1.230 ~                                                                        |                     | Table view 💽 Fill Actu | ual 🕐 Last 5 minutes 👻 G | 🕌 Stat 🗸 🗸                                                                                                    |
|                                                                                          |                     |                        |                          | Q Search ontions                                                                                                    |
|                                                                                          |                     |                        |                          |                                                                                                    |
|                                                                                          |                     |                        |                          | × Panel options                                                                                                    |
|                                                                                          |                     |                        |                          | Title                                                                                                    |
| 10.144.1.230 Uptime                                                                      |                     |                        |                          | \$ip Uptime                                                                                                    |
|                                                                                          | 10.0%               |                        |                          | Description                                                                                                    |
|                                                                                          | 100%                |                        |                          |                                                                                                    |
|                                                                                          |                     |                        |                          | Transparent background                                                                                                    |
|                                                                                          |                     |                        |                          | > Panel links                                                                                                    |
|                                                                                          |                     |                        |                          | Repeat options                                                                                                    |
|                                                                                          |                     |                        |                          | Repeat by variable<br>Repeat this panel for each value in the selected<br>variable. This is not visible while in edit mode. You |
| Query 1 💭 Transform 0                                                                    |                     |                        |                          | need to go back to dashboard and then update the<br>variable or reload the dashboard.                                           |
| Data source O > Query options MD = 100 Interval = 1m                                     |                     |                        | Query inspec             | ip ~                                                                                                    |
|                                                                                          |                     |                        |                          | Horizontal Vertical                                                                                                    |
| <ul> <li>▲ (InfluxDB-1)</li> </ul>                                                       |                     |                        |                          | Max per row                                                                                                    |
| SELECT 100 - MEAN("lost") AS "packet_loss"<br>FROM ping                                  |                     |                        |                          |                                                                                                    |
| WHERE "ip" =~ /^\$ip\$/ AND \$timeFilter Format as Time series ~ Allas by Naming pattern |                     |                        |                          |                                                                                                    |
|                                                                                          |                     |                        |                          | <ul> <li>Value options</li> <li>Show</li> </ul>                                                                                 |
| + Query + Expression                                                                     |                     |                        |                          |                                                                                                    |
|                                                                                          |                     |                        |                          | Calculate All values                                                                                                    |
|                                                                                          |                     |                        |                          | Calculation<br>Choose a reducer function / calculation                                                                          |
|                                                                                          |                     |                        |                          | Mean × •                                                                                                    |
|                                                                                          |                     |                        |                          | Fields<br>Select the fields that should be included in the panel                                                                |

La configuration du panel Ping Metrics :

| <b>©</b>                                                                       | Q Search or jump to | 🖾 ctri+k                |                 | +~ 🛛 👁 🐞 🍪                                                                                                    |
|--------------------------------------------------------------------------------|---------------------|-------------------------|-----------------|----------------------------------------------------------------------------------------------------|
| Home > Dashboards > WIRELESS IP LATENCY FROM BRIOUDE DC - Infpyng > Edit panel |                     |                         |                 | Discard Save Apply A                                                                                                    |
| ip 10.144.1.230 ~                                                              |                     | Table view  Fill Actual |                 | 🞽 Stat 🗸 🗸                                                                                                    |
|                                                                                |                     |                         |                 | Q Search options                                                                                                    |
|                                                                                |                     |                         |                 | All Overrides                                                                                                    |
|                                                                                |                     |                         |                 | Title                                                                                                    |
|                                                                                |                     |                         |                 | \$ip Ping                                                                                                    |
| 10.144.1.230 Ping                                                              |                     |                         |                 | Description                                                                                                    |
|                                                                                |                     |                         |                 |                                                                                                    |
|                                                                                | 0.164 ms            |                         |                 | Transparent background                                                                                                    |
|                                                                                |                     |                         |                 | > Panel links                                                                                                    |
|                                                                                |                     |                         |                 | <ul> <li>Repeat options</li> </ul>                                                                                                    |
|                                                                                |                     |                         |                 | Repeat by variable<br>Repeat this panel for each value in the selected                                                                         |
|                                                                                |                     |                         |                 | variable. This is not visible while in edit mode. You<br>need to go back to dashboard and then update the<br>variable or reload the dashboard. |
| B Query 1 51 Transform 0                                                       |                     |                         |                 | ip ····                                                                                                    |
|                                                                                |                     |                         |                 | Repeat direction                                                                                                    |
| Data source O InfluxDB-1 · O · Query options MD = 100 Interval = 1s            |                     |                         | Query inspector | Horizontal Vertical                                                                                                    |
|                                                                                |                     |                         | 0001:           | 3 v                                                                                                    |
| SELECT mean("avg_ms") AS "average_response_ms"                                 |                     |                         |                 | 10.000                                                                                                    |
| FROM "ping"<br>WHERE "ip" =~ /^\$ip\$/ AND \$timeFilter                        |                     |                         |                 | <ul> <li>Value options</li> </ul>                                                                                                    |
| Format as Time series V Allas by Naming pattern                                |                     |                         |                 | Show                                                                                                    |
|                                                                                |                     |                         |                 | Calculate a single value per column or series or show each<br>row                                                                              |
| + Query + Expression                                                           |                     |                         |                 | Calculate All values                                                                                                    |
|                                                                                |                     |                         |                 | Calculation<br>Choose a reducer function / calculation                                                                                         |
|                                                                                |                     |                         |                 | Mean × ~                                                                                                    |
|                                                                                |                     |                         |                 | Fields<br>Select the fields that should be included in the panel                                                                               |
|                                                                                |                     |                         |                 | Numeric Fields ~                                                                                                    |

Création d'un autre dashboard qui provient de la même base de données mais d'une autre table :

Dans les paramètres du tableau de bord, on accède aux variables et on crée une variable avec la requête suivante : SHOW TAG VALUES FROM "amanela" WITH KEY = "ip" pour obtenir toutes les adresses IP de la table.

Le but de ce dashboard est que les panneaux s'ajoutent automatiquement.

Ensuite, on peut créer le panneau en effectuant deux requêtes : une pour obtenir la dernière valeur du temps de réponse moyen et le nombre de paquets perdus, et une autre pour obtenir le temps de disponibilité en fonction d'une période de temps. Cependant, après quelques jours, le temps de disponibilité s'affichait de manière aléatoire sur les différents panneaux.

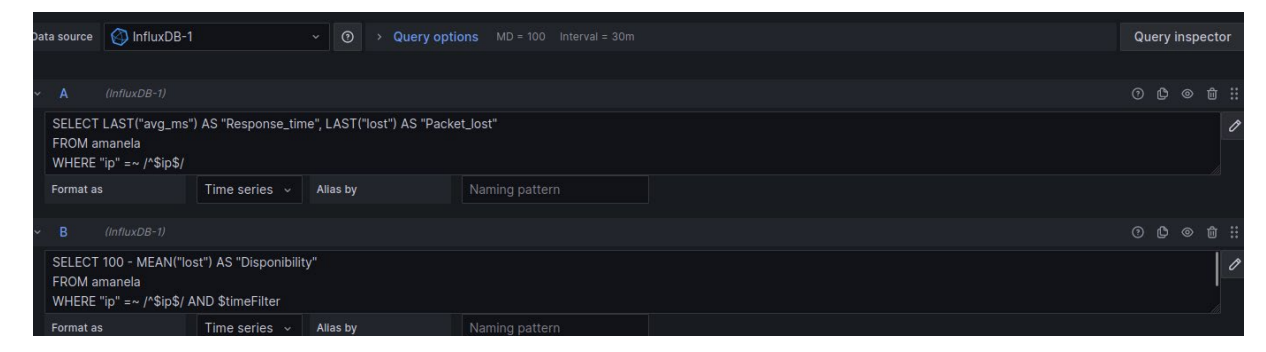

J'ai effectué des tests avec un routeur pour vérifier s'il y avait des problèmes, et je me suis aperçu qu'il y en avait avec l'automatisation lorsque qu'une nouvelle IP était ajoutée dans la base de données :

- Lorsqu'il y a une nouvelle IP, il faut relancer la requête de la variable.

- Lors de l'actualisation du tableau de bord, la nouvelle IP n'apparaît pas.

- Pour voir apparaître la nouvelle IP, il faut désélectionner "all" puis la resélectionner.

Pour résoudre ces problèmes, il suffit simplement de sélectionner dans les paramètres de la variable "refresh  $\rightarrow$  on time range change" à la place de "on dashboard load".

Pour vérifier si la création de panneaux était bien dynamique, j'ai ajouté dans le script le DNS de Google 8.8.8 dans la commande du fping.

&& /usr/bin/fping -c 10 -q 8.8.8.8 >> /home/voganet/results 2>&1

J'ai vu qu'il est bien apparu, j'ai donc pu supprimer cette entrée de la base de données en exécutant la commande suivante :

DROP SERIES FROM amanela WHERE "ip" = '8.8.8.8'

Les options pour configurer le panneau afin qu'il se répète en fonction de l'IP, avec seulement les options que j'ai modifiées (le reste étant les options par défaut) sont les suivantes :

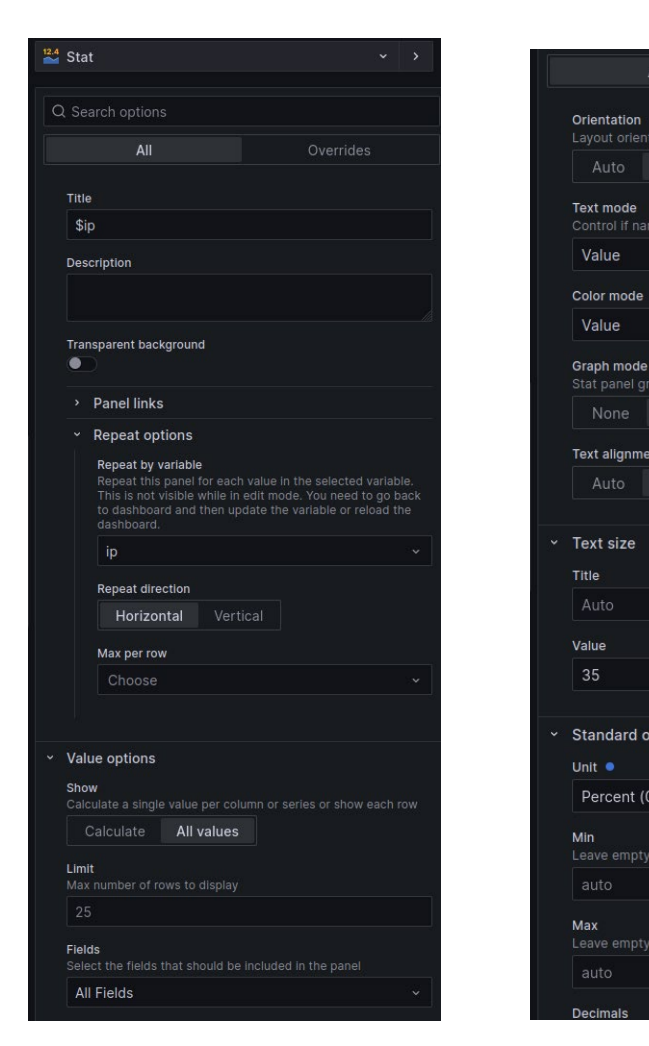

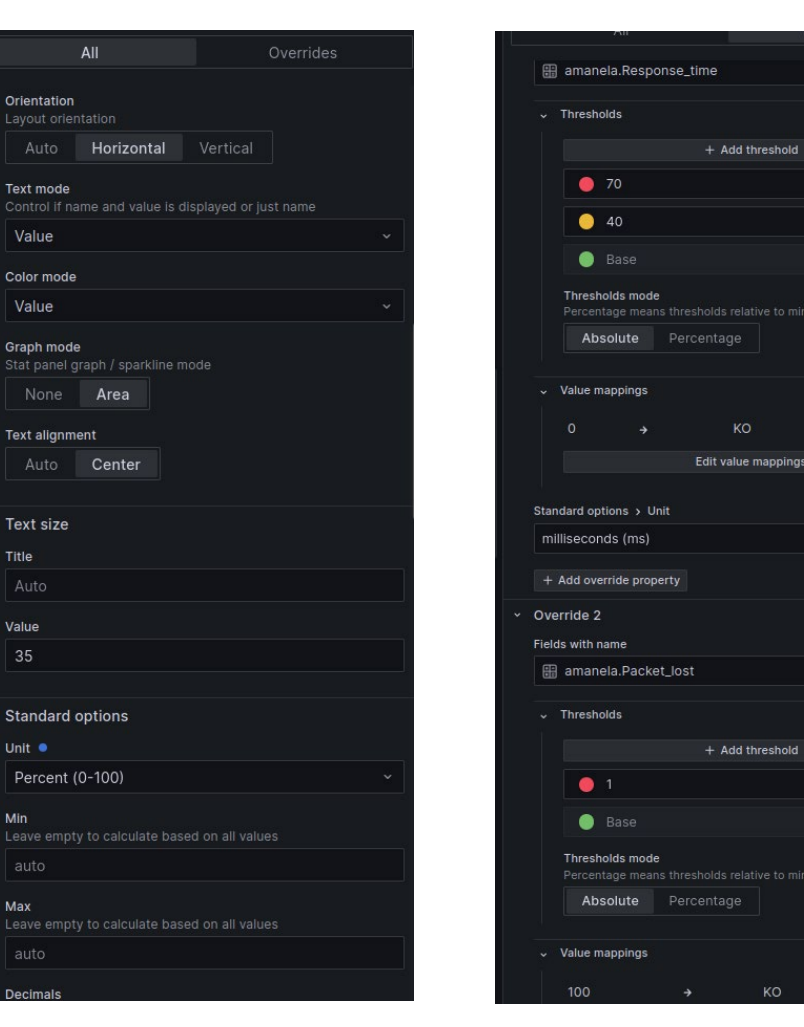

Û

+ Add threshold

Il a fallu que je mette le nom du client correspondant à chaque IP.

J'ai testé plusieurs solutions mais je n'y suis pas arrivé :

- En mettant une variable sur le nom et en répétant le panneau à partir du nom. Dans Grafana, si plusieurs valeurs dans une variable sont égales, il n'en affichera qu'une seule, ce qui est bien ; mais dans mon cas, ce n'est pas efficace car il affichera un seul panneau par nom alors que plusieurs IP peuvent appartenir au même client.

- En récupérant le nom à partir d'une autre requête ou dans le menu annotation, et en cherchant dans la documentation de Grafana des variables qui pourraient récupérer le nom, mais aucune variable ne le permettait.

- En utilisant la requête pour récupérer le nom et en utilisant query transform pour ne pas sélectionner la valeur du temps et le nom du client. Pour le voir, il faut aller sur un panneau, cliquer sur les trois petits points  $\rightarrow$  inspect  $\rightarrow$  data  $\rightarrow$  dérouler le menu "data option"  $\rightarrow$  sélectionner "nom\_client". Cette solution n'est pas la meilleure, mais c'est la seule qui permet de savoir le nom associé à une IP.

Finalement, j'ai dû regrouper les deux dashboard qui viennent de deux tables différentes en un seul dashboard en copiant le code JSON du panneau dynamique. J'ai déplacé les panneaux qui permettent de visualiser la disponibilité en fonction du temps pour les adresses IP vers un autre tableau de bord, et j'ai fait la même chose pour les deux tables.